# 総合メディカル オンライン開業セミナー 【参加方法】

日程:2024年9月26日(木) 時間:18:30 ~ 接続テスト 19:00 ~ セミナー 使用ツール:Zoom

- ・ <u>接続テストについて</u>
   18:30~19:00の間に接続テストを実施いたします。
   当日のスムーズなセミナー受講のため、接続テストをお試しくだ
   さい。
- 情報漏洩防止のため、第三者への転送、または第三者が閲覧可能 なSNS等に投稿しないようお願いいたします。

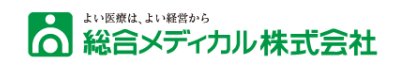

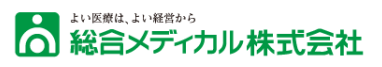

| お問い合わせ先              | • | • | • | 3P |
|----------------------|---|---|---|----|
| PCでご参加される方           | • | • | • | 4P |
| スマートフォン・タブレットで参加される方 | • | • | • | 7P |

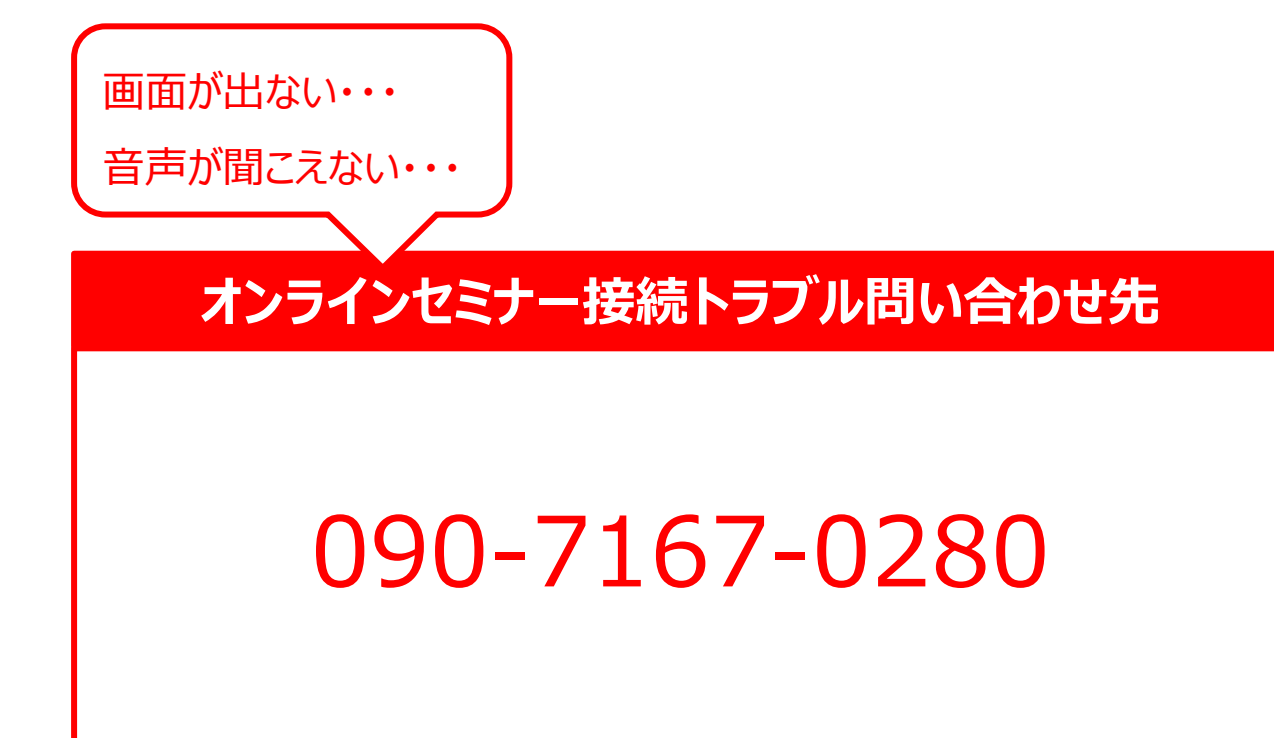

# セミナー総合問い合わせ先

総合メディカル株式会社

TEL 03-5255-3051

(平日9:00~18:00)

Mail: k-masafumi@sogo-medical.co.jp

\*\*\*医療は、11/医療は、11/医療から 総合メディカル株式会社

1.URLへアクセス

セミナー開催日が近づいたら、弊社よりメールにてセミナーの参加URLをお送りさせていただきます。 セミナー開催時間になりましたら、記載のURLにブラウザからアクセスしてください。

2.氏名、メールアドレスの入力

ブラウザにて下記の手順に従って必要事項をご入力ください。

※こちらでご入力いただいたお名前が他のセミナー参加者に表示されることはございません。

| ← → C G Googl | ie で検索するか、URL を入力してください                                                                                                  | <b>* □ </b>                  |
|---------------|----------------------------------------------------------------------------------------------------|------------------------------|
| zoom          | メールに記載のURLを入力                                                                                                    | サポート 日本語 -                   |
|               | DtoDコンシェルジュ オンラインセミナー 2                                                                                                  | 日本語が表示されない場合は<br>ここで「日本語」を選択 |
|               | 日時     2023年10月10日 03:00 PM、大阪、札幌、東京       説明     10月10日開催       DtoDコンシェルジュ オンラインセミナー     2023年10月10日 03:00 PM、大阪、札幌、東京 |                              |
|               | 3<br>氏名(名と姓)を入力<br>セミナー参加フォーム                                                                                            |                              |
|               | 名*     姓*       太郎     総合                                                                                                |                              |
|               | seminar@sogo-medical.co.jp                                                                                               |                              |
|               | 登録時に提供する情報は、アカウントオメールアドレスを入力<br>大ストは、その情報を規約とプライバシー<br>「登録してご参加ください」をクリック State 登録して                                     | 2 4 オーナーと<br>ご参加ください         |

・ 総合メディカル株式会社

### 3.Zoomを起動

画面が変わりましたら下記の手順に従って操作してください。

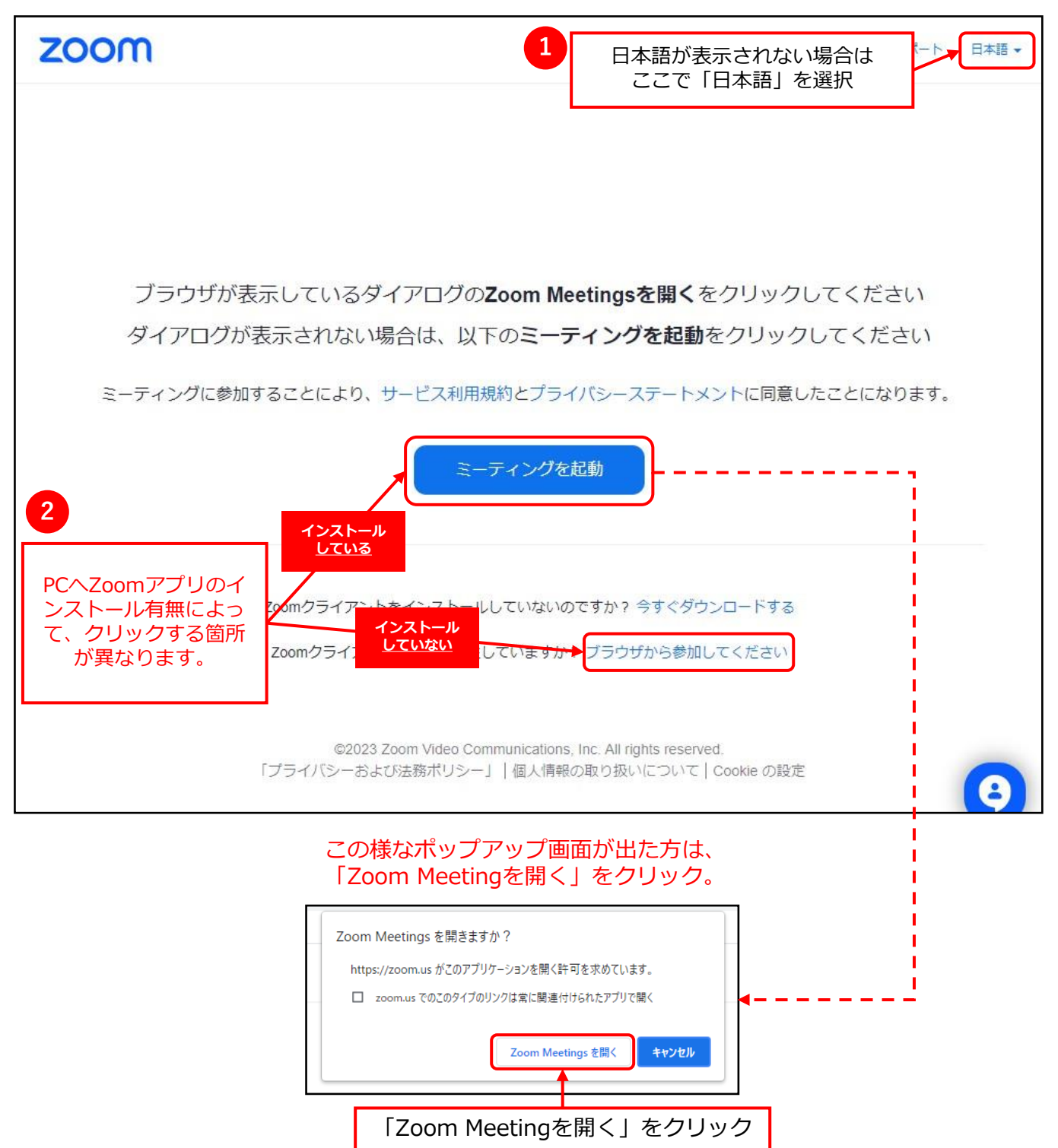

総合メディカル株式会社

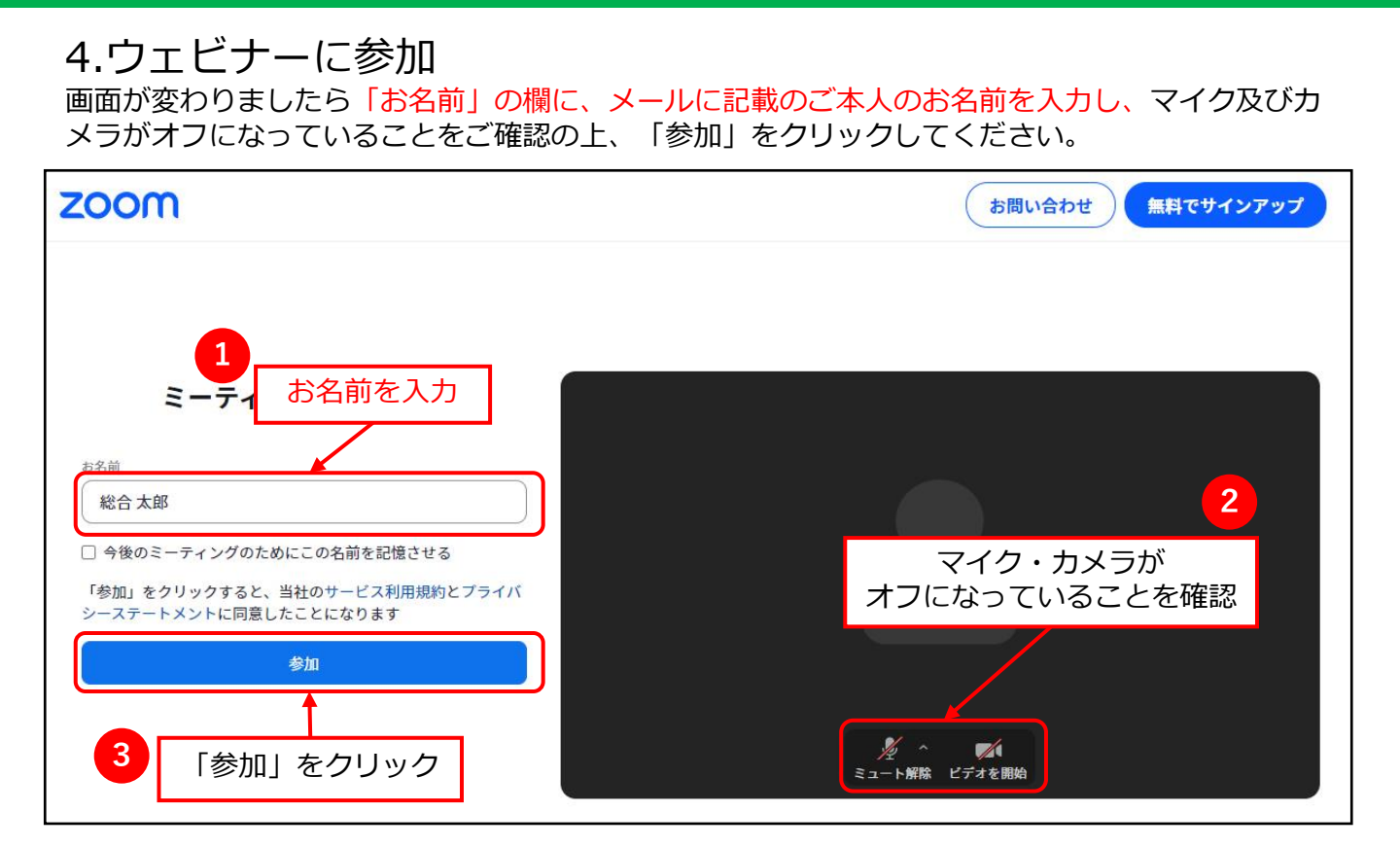

## 5.音声の接続

<mark>セミナーの音声が聞こえない場合</mark>、左下の「音声に参加します」をクリックし、表示された「コン ピューターでオーディオに参加」のボタンをクリックしてください。

※オーディオ接続後も音声が聞こえない場合は、音声デバイスの音量をご確認ください。

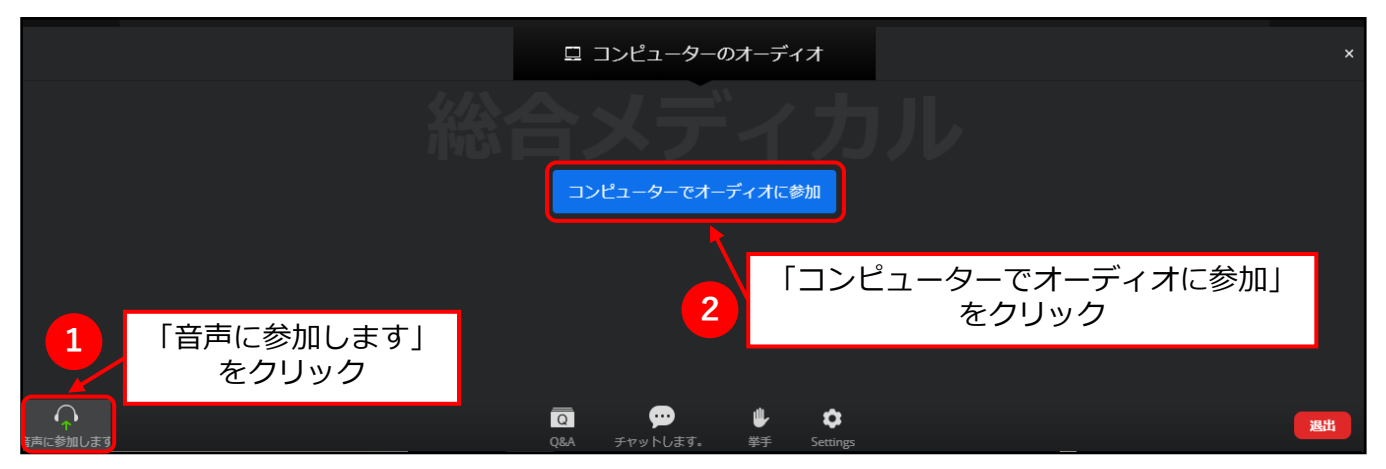

#### ◆推奨環境

当社オンラインセミナーを快適にご視聴いただくため、以下の環境を推奨いたします。

- ・ハードウェア推奨環境 デュアルコア以上のCPU/メモリ4GB以上を搭載したPC
- ・ 推奨ブラウザ Google Chrome、FireFox、Microsoft Edge(Chromium版) バージョンは最新のもの
- ・ネットワーク推奨環境
   1.2Mbps~1.5Mbps (down)
   有線LANの使用
   モバイルWi-Fiを使用する場合、より電波を受信しやすい環境(窓際など) での使用

1.アプリインストール

スマートフォンからセミナーにご参加される場合には「ZOOM One Platform to Connect」のアプ リが必要となります。

以下より事前にお手持ちのスマートフォンにアプリのインストールをお願いいたします。

◆ iPhoneの場合はこちらをクリック

◆ Androidの場合はこちらをクリック

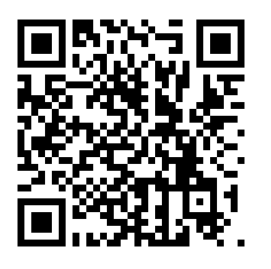

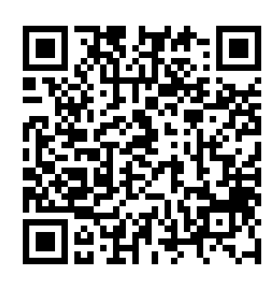

2.URLへアクセス

セミナー開催日が近づいたら、弊社よりメールにてセミナーの参加URLをお送りさせていただきます。 す。 セミナ、開催時間になりましたら、記載のUPLにブラウザからアクセスしてください

<mark>セミナー開催時間になりましたら、</mark>記載のURLにブラウザからアクセスしてください。

# 3.氏名、メールアドレスの入力

ブラウザにて下記の手順に従って必要事項をご入力ください。 ※こちらでご入力いただいたお名前が他のセミナー参加者に表示されることはございません。

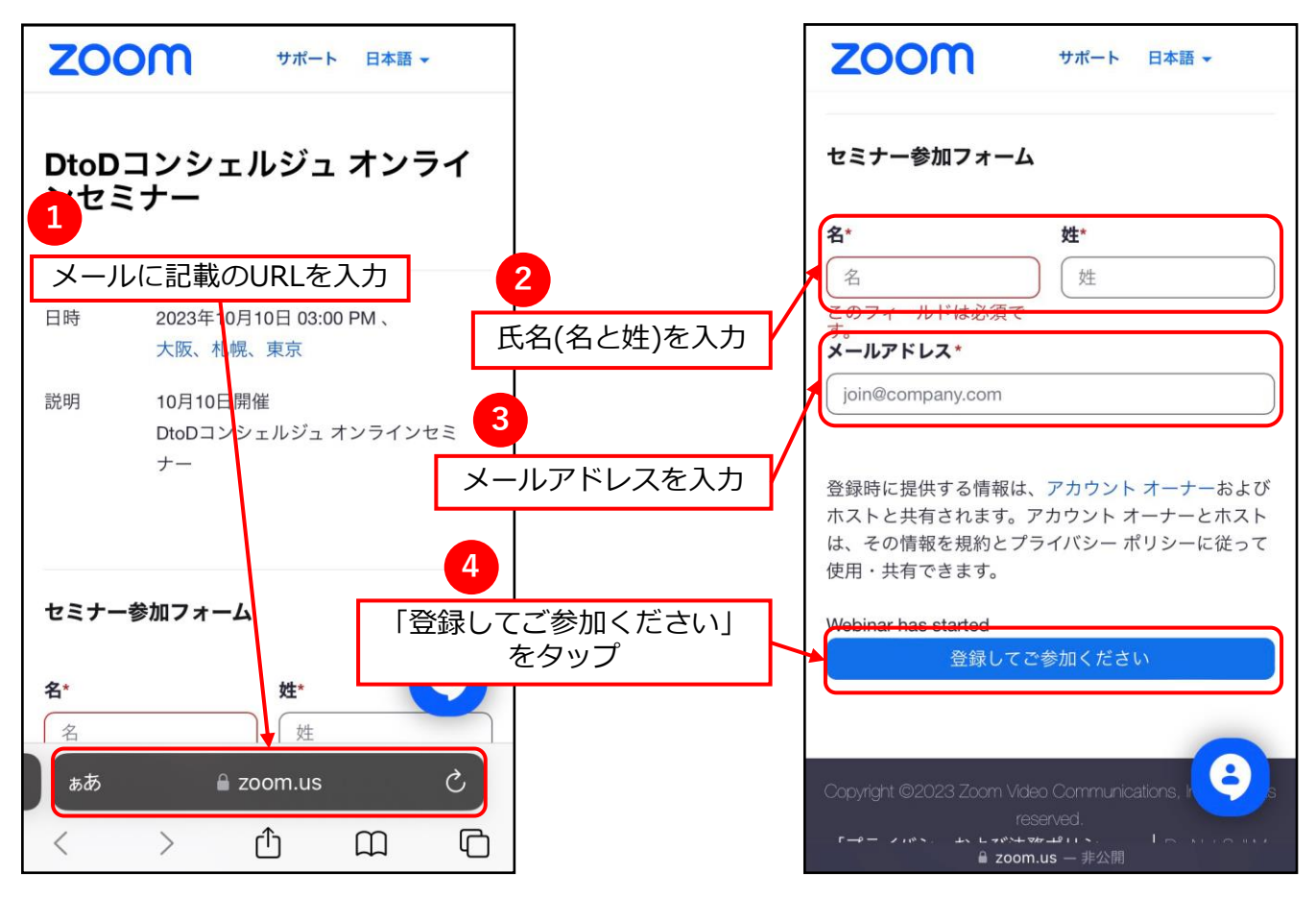

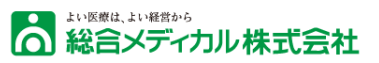

# 3.アプリを起動しウェビナーに参加

画面が変わりましたら「ミーティングを起動」をタップし、「ZOOM One Platform to Connect」 を起動してください。 マプリお教後はねこう、に接続されてまでわけたください

アプリ起動後はセミナーに接続されるまでお待ちください。

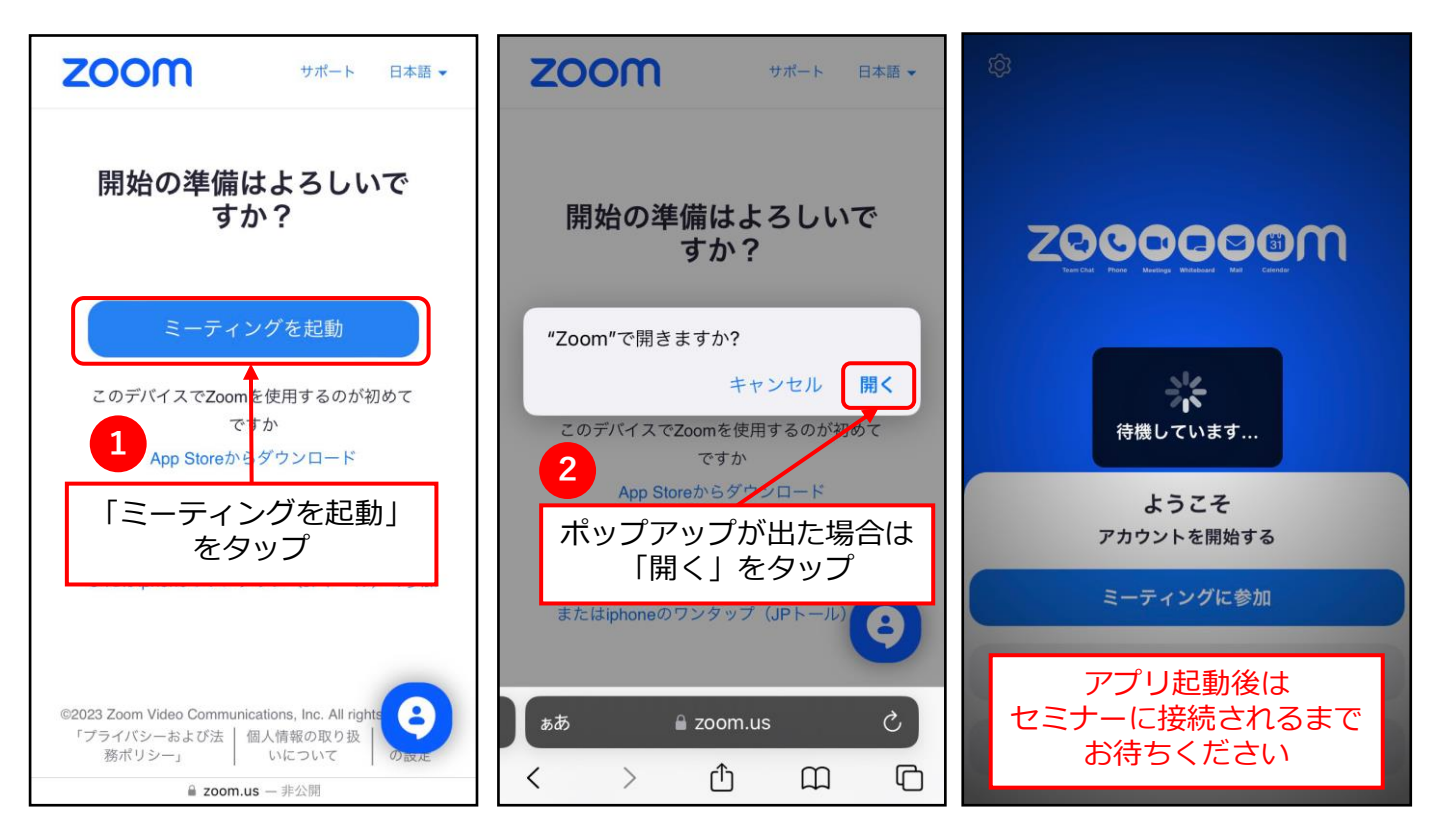

# 4.音声の接続

<u>セミナーの音声が聞こえない場合</u>、画面左下の「オーディオに接続」をタップしオーディオに接続 してください。

※オーディオ接続後も音声が聞こえない場合は、デバイスの音量をご確認ください。

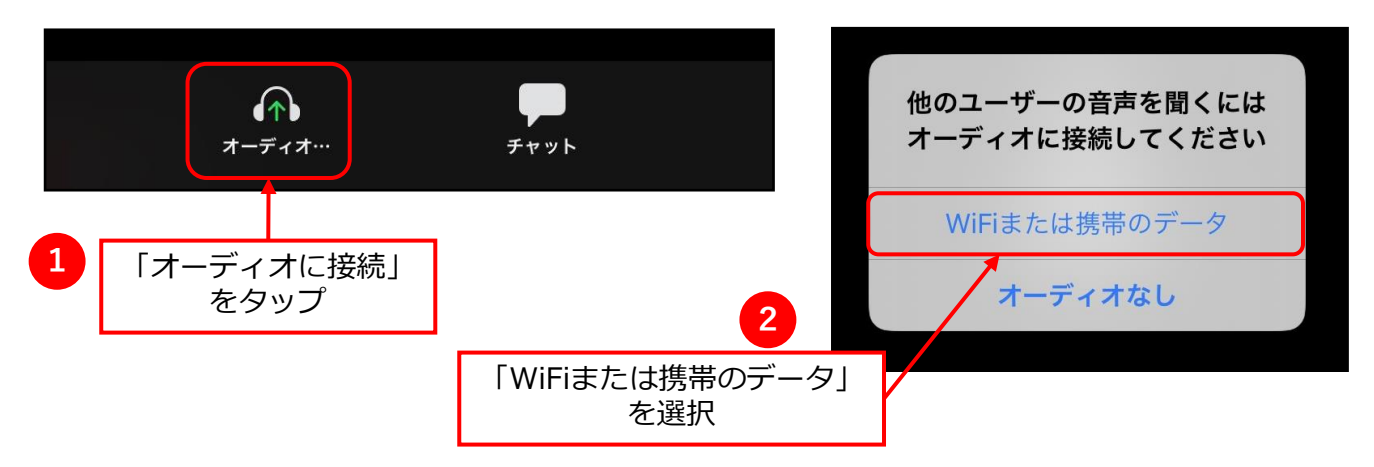